## Como trocar senha no site: Minha folha

Você realiza o acesso ao minha folha pelo site: https://minhafolha.cloud.betha.com.br/

Informando seu login:

|         | Usuário                                           |
|---------|---------------------------------------------------|
| о ветна | ACESSAR                                           |
|         | Recuperar usuário ou senha<br>Dúvidas no cadastro |
|         | Acesse também com                                 |

Após acessar o sistema, no canto superior direito se encontra o local para alterar a senha conforme imagem:

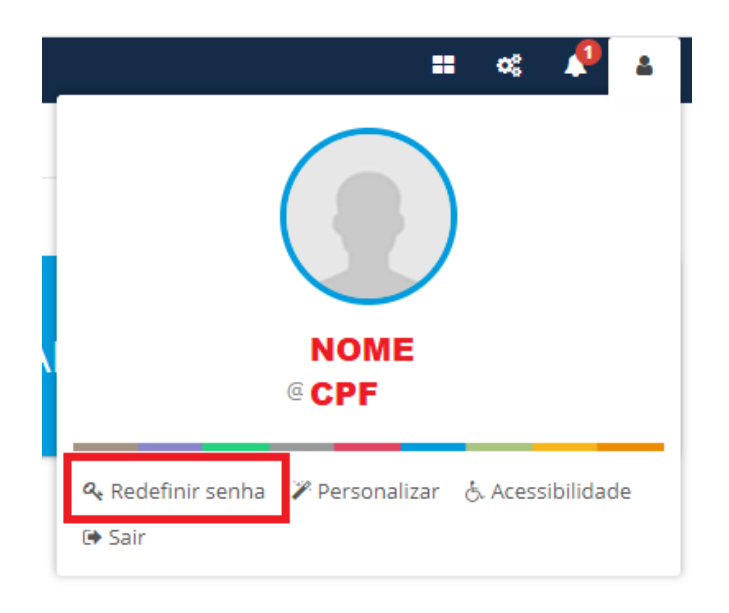

Então vai abrir uma nova janela com os dados:

| Redefinindo senha                                                                                                    | ×                             |  |
|----------------------------------------------------------------------------------------------------|-------------------------------|--|
| Dicas de segurança 🚯<br>Use no mínimo 6 caracteres, combinando letras e números. Não use senha utilizadas conosco recentemente. |                               |  |
| Pronto para escolher sua nova se                                                                                                | nha?<br>Redigitar a senha @ * |  |
| •                                                                                                    | ۲                             |  |
|                                                                                                    | SALVAR CANCELAR               |  |

Pronto preenchendo corretamente a senha esta trocada.

Para troca de senha no aplicativo: Minha Cidade, abra o aplicativo inserindo seus dados:

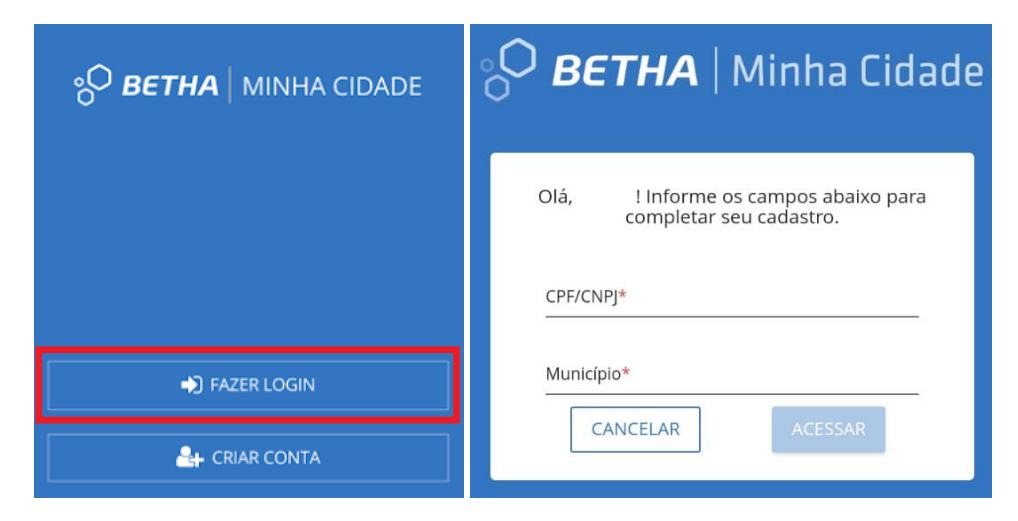

Após acessar clicar na setinha:

| Protocolos | Imóveis |
|------------|---------|

Clicar em alterar a senha:

| ~                    |
|----------------------|
|                      |
|                      |
| SELECIONAR MUNICÍPIO |
| 🔍 ALTERAR SENHA      |
| ⊖ sair               |

Então vai abrir as seguintes opções:

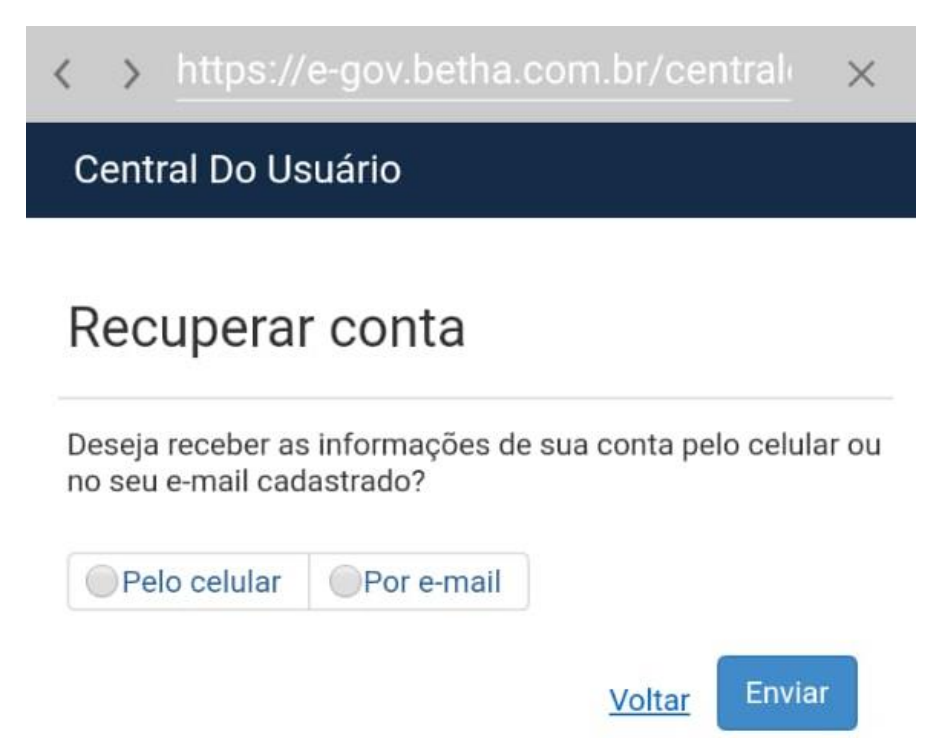

Após inserir os dados, você receberá uma mensagem ou e-mail para alterar a senha do seu cadastro. Lembrando que só poderá altera via aplicativo os funcionários que está devidamente cadastrado.